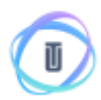

### How to Invest with Ethereum and Bitcoin

In this tutorial we go through every step for you to invest Ethereum and Bitcoin on UTRUST ICO, from wallet creation to sending the payment. We advise you to read our terms and conditions regarding the ICO in order for you to be informed with such investment.

At this stage **every ETH/BTC wallet is accepted**, including your account/wallet from your favorite exchanger.

You will only need an ethereum wallet (not from an exchanger) for retrieving the tokens once the ICO closes. Once it closes we will release a guide on how can you do it.

For the terms and conditions concerning this ICO please visit: <u>https://s3-eu-west-1.amazonaws.com/utrust/UTRUST-terms-of-use.pdf</u>

**Regarding security**, always verify that you are on UTRUST's website and it's SSL protected. Use it with your favorite browser, we recommend Google Chrome.

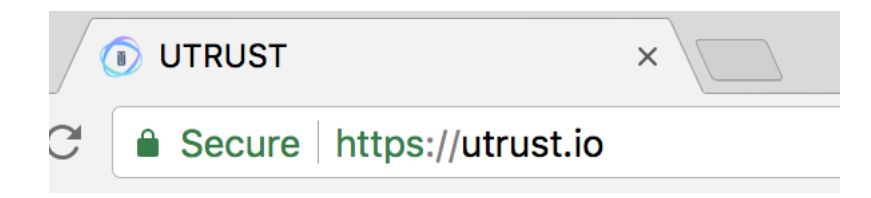

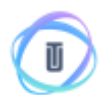

# 1. Sign up in UTRUST

Go to UTRUST website and select **SIGN IN**. You will be presented with the sign in screen. Then select **SIGN UP**. (<u>https://utrust.io/users/new</u>)

| 🕕 UTRUST | HOW IT WORKS          | ROADMAP | ICO | WHITEPAPER | TEAM | FAD | SIGN IN |
|----------|-----------------------|---------|-----|------------|------|-----|---------|
|          |                       |         |     |            |      |     |         |
|          | Welcome               | Back    |     |            |      |     |         |
|          | Good to see you.      |         |     |            |      |     |         |
|          | EMAIL                 |         |     |            |      |     |         |
|          |                       |         |     |            |      |     |         |
|          | PASSWORD              |         |     |            |      |     |         |
|          |                       |         |     |            |      |     |         |
|          | RECOVER PASSWOR       | D       |     | SIGN IN    |      |     |         |
|          | Forgot your password? |         |     |            |      |     |         |
|          |                       |         |     |            |      |     |         |
|          | Create your account   |         |     |            |      |     |         |

After your selection you will be presented with a screen to gather your details for your account.

| I) UTRUST | HOW IT WORKS         | ROADMAP         | ICO                 | WHITEPAPER | ТЕАМ | FAQ | SIGN IN |
|-----------|----------------------|-----------------|---------------------|------------|------|-----|---------|
|           | Welcome              | to UTR          | UST                 |            |      |     |         |
|           | Good to see you. Let | l's take care o | f your sig          | n up.      |      |     |         |
|           | FIRST NAME           |                 |                     |            |      |     |         |
|           | LAST NAME            |                 |                     |            |      |     |         |
|           | EMAIL                |                 |                     |            |      |     |         |
|           | PASSWORD             |                 |                     |            |      |     |         |
|           |                      |                 |                     |            |      |     |         |
|           | I agree with the     | am not a US a   | ondition:<br>itizen |            |      |     |         |
|           | REGISTER             |                 |                     |            |      |     |         |

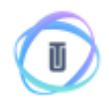

All fields are required. Please **read** the Terms and Conditions and accept them. At this stage we cannot accept US citizens regarding US SEC rulling.

After filling in your information and accepting both terms select **Register** you will be presented with the confirmation screen.

| 🛈 UTRUST | HOW IT WORKS                        | ROADMAP        | 100        | WHITEPAPER | TEAM | FAQ | SIGN IN |  |
|----------|-------------------------------------|----------------|------------|------------|------|-----|---------|--|
|          | C                                   |                |            |            |      |     |         |  |
|          | $\bigtriangledown$                  |                |            |            |      |     |         |  |
|          | Almost th                           | ere!           |            |            |      |     |         |  |
|          | You still need to con<br>been sent. | firm your acco | ount. An e | mail has   |      |     |         |  |
|          | SIGN IN                             |                |            |            |      |     |         |  |
|          |                                     |                |            |            |      |     |         |  |
|          |                                     |                |            |            |      |     |         |  |

## 2. Confirming your account

At this stage check the inbox of the email you used to sign up for the confirmation email. If you didn't receive in a minute check your spam folder.

You should have an email from us regarding the registration process. Open it and confirm your account by clicking on the link **Confirm my account** 

# Please Confirm Email

Click here to confirm your email:

#### Confirm my account

If you received this email by mistake, simply delete it. You won't be subscribed if you don't click the confirmation link above. For questions please contact: team@utrust.io

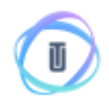

After clicking it you should be presented with the following message that your account is confirmed.

| HOW IT WORKS ROADMAP ICO WHITEPAPER TEAM FAQ SIGN IN |
|------------------------------------------------------|
| Wolcome Beek                                         |
| Welcome Back                                         |
| Good to see you.                                     |
| Your account is now confirmed! You can now sign in.  |
| EMAIL                                                |
|                                                      |
| PASSWORD                                             |
|                                                      |
| RECOVER PASSWORD                                     |
| Forgot your password?                                |
| SIGN UP                                              |
| Already have an account?                             |
|                                                      |

Right now you are ready to **SIGN IN**. (<u>https://utrust.io/sessions/new</u>)

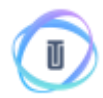

# 3. Sign in and check your investment address

Fill in your email and password to **SIGN IN** and you will be presented to UTRUST's Dashboard.

| 1 UTRUST                                                | HDW IT WORKS                                        | ROADMAP                   | 100                                                                                                    | WHITEPAPER         | ТЕАМ      | FAQ           | SIGN OUT |
|---------------------------------------------------------|-----------------------------------------------------|---------------------------|----------------------------------------------------------------------------------------------------|--------------------|-----------|---------------|----------|
| Hi Artur Utrust                                         |                                                     |                           |                                                                                                    |                    |           |               |          |
| Conversion Tool                                         |                                                     | Make a Dep                | osit                                                                                                    |                    |           |               |          |
| You are able to buy UTRUS<br>ETH (USD or any other fiat | T Tokens using BTC and<br>currencies not accepted). |                           | WITH BITD                                                                                                    | DIN .              |           | the etheresis | ¢        |
|                                                         |                                                     | by deposit<br>Will be ove | ing to<br>silable on                                                                                                    | Monday, 28 of Augu | s, 14 GMT |               |          |
| o racor loken                                           |                                                     | Please mo                 | Will be overlable on Monday, 28 of August, 14 GMT<br>Please moke sure your deposit equals or exceeds th<br>amount (at the current exchange rate it is 6.3793 BT<br>available in your wallets after a few hours. |                    |           | minimum p     | urchase. |

You will be presented with the **Conversion Tool** and addresses for both Bitcoin (BTC) and Ethereum (ETH) investment addresses.

#### For security reasons, each investor has their own addresses

After the opening of the pre-ICO you will be presented with the addresses and a deposit list used for having a trail of the status of your investment, and the amount of UTRUST tokens that you have.

# UTRUST HOW IT WORKS RDADMAP ICO WHITEPAPER

#### Hi John

| Conversion To                    | ol                                      |                                       | Make a l                   | Deposit                                             |                                                                                 |                                                     |               |  |
|----------------------------------|-----------------------------------------|---------------------------------------|----------------------------|-----------------------------------------------------|---------------------------------------------------------------------------------|-----------------------------------------------------|---------------|--|
| You are able to<br>ETH (USD or a | o buy UTRUST Tol<br>ny other fiat curre | ens using BTC an<br>ncies not accepte | nd<br>ed).                 | WITH BITC                                           | OIN                                                                             | WITH ETHEREUN                                       | 4             |  |
| 2306 ⇔                           |                                         | 25                                    | by so                      | anning                                              | by                                                                              | by depositing to                                    |               |  |
| UTRUST                           | Token BT                                | C                                     | ETH                        | <b>器</b>                                            | 0xe3deee34c7007d0c8b                                                            | 9455849453614x864998578                             | Сару<br>Сару  |  |
| MY UTRUST TOKE                   | NS UTF                                  | NUST TOKEN PRICE                      | Please<br>amour<br>availat | make sure yo<br>It (at the curre<br>ble in your wal | ur deposit equals or ex<br>nt exchange rate it is 6.<br>lets after a few hours. | ceeds the minimum purch<br>3793 BTC). Your funds wi | iase<br>Il be |  |
| PRE-ICD<br>18 : 39<br>Days Hour  | : 02 : 59<br>s Minutes Second           | łs                                    |                            |                                                     |                                                                                 |                                                     |               |  |
| Deposit Histor                   | v                                       |                                       |                            |                                                     |                                                                                 |                                                     |               |  |
| DATE                             | BTC AMOUNT                              | ETH AMOUNT                            | TOKEN UNITS                |                                                     |                                                                                 |                                                     |               |  |
| 13 Oct 2017                      | -                                       | 25                                    | 2306                       |                                                     |                                                                                 |                                                     |               |  |
| 19 Nov 2017                      | 0.326                                   | -                                     | 1593                       |                                                     |                                                                                 |                                                     |               |  |

#### The address on the image is only for illustration purposes

When the pre-ICO starts you deposit your investment to the address of your favorite crypto (either BTC or ETH).

At this point you can make the transfer right from your private wallet, exchanger or web based wallet.

ETH Transfers: If you can change your Gas limits, please put the Gwei at 50 and Gas limit 200000 so that your transfer will be as fast as possible.

**BTC Transfers:** Confirmations are slow on the btc blockchain so wait for a couple of hours to get at least 3 confirmations for the transfer to be validated.

If you still have questions hit us up on Slack, Facebook, Twitter or email us at <u>team@utrust.io</u> and one of our customer support warriors will answer you gladly.